See the way the Customer Group Auto Assign for Magento 2 extension works.

# Guide for Customer Group Auto Assign for Magento 2

Change customer groups automatically with Customer Group Auto Assign extension for Magento 2. Use simple group switching rules to cut operating expenses and save time.

- Manage customer groups based on custom rules
- Use simple rules based on customer and order attributes
- Schedule the rules processing frequency with integrated Cron functionality
- Define rules processing order via prioritization
- · Easily manage all group-switching rules in one place
- NEW | Show customer group status in the customer's account
- WCAG compliance (for Luma Theme)

Magento 2 Customer Group Auto Assign extension is compatible with **Hyvä themes**. You can find the **amasty/module-customer-group-auto-assign-hyva** package for installing in composer suggest (Note: the compatibility is available as a part of an active product subscription or support subscription).

#### **General Settings**

General

To configure the **General** settings of the extension, please go to **Stores**  $\rightarrow$  **Configuration**  $\rightarrow$  **Amasty Extensions**  $\rightarrow$  **Customer Group Assign**.

| Enabled<br>[store view]                     | Yes                                                                                                    | • |
|---------------------------------------------|----------------------------------------------------------------------------------------------------|---|
| Customer Groups Update Schedule<br>[global] | * * * *                                                                                                    |   |
|                                             | Enter cron expression                                                                                                    |   |
|                                             | * * * *                                                                                                    |   |
|                                             | <pre>            + Day of the Week (range: 0-6, 1 standing for Monday)     + Month of the Year (range: 1-12)   + Day of the Month (range: 1-31) + Hour (range: 0-23)</pre> |   |
|                                             | + Minute (range: 0-59)<br>Example: 0 0 * * * Daily at midnight                                                                                                    |   |
|                                             | Read more about cron expressions - <u>here</u>                                                                                                    |   |

In this tab you can activate/deactivate the module and set the schedule to timely change customer groups as the integrated Cron functionality allows to switch groups automatically.

**Enabled** - set to Yes to enable the module.

**Customer Groups Update Schedule** - specify rule processing frequency in a Crontab format.

Read more about cron expressions here.

### **Rules Grid**

To create custom rules and manage customer groups automatically, go to **Customers**  $\rightarrow$  **Amasty Customer Group Auto Assign**  $\rightarrow$  **Rules**.

#### Rules

|           |                 |               | Add New Rule   |
|-----------|-----------------|---------------|----------------|
|           |                 |               | <b>Filters</b> |
| Actions 💌 | 3 records found | 20 🔻 per page | < 1 of1 >      |

| Rule Name           | Destination Group  | Priority | Status  | Action |
|---------------------|--------------------|----------|---------|--------|
| Switch to VIP       | VIP (30% Discount) | 1        | ENABLED | Edit   |
| Switch to Wholesale | Wholesale          | 2        | ENABLED | Edit   |
| Switch to Retailers | Retailer           | 3        | ENABLED | Edit   |

Easily operate all group-switching rules on a handy grid. See **Rule Name**, **Destination Group**, **Priority** and **Status** in one place.

To change rule configuration, click *Edit* in the **Action** column.

Delete the rules separately or in bulk via **Actions** dropdown menu.

To set up a new custom rule, hit the **Add New Rule** button.

#### **Rule Creating**

See how to set up customer group rules in our video guide!

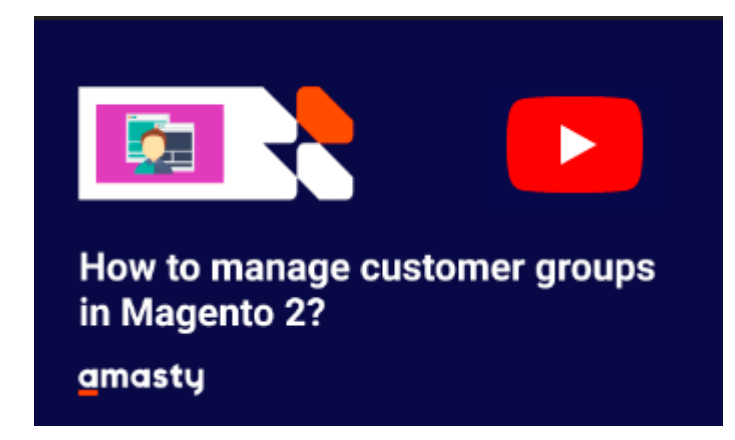

#### **General Settings**

| New Rule            | Q                                                          | 👤 admin 🔻 |
|---------------------|------------------------------------------------------------|-----------|
|                     | ← Back Save and Continue Edit                              | Save      |
| General Settings    |                                                            | $\odot$   |
| Rule Name *         | Switch to "10% discount" group (Number of completed orders |           |
| Enabled             | Yes                                                        |           |
| Priority *          | 1                                                          |           |
| Destination Group * | 10% discount                                               |           |

Rule Name - specify the title for the rule that will be displayed on the backend.

**Enabled** - set to Yes to activate the rule.

**Priority** - define the priority of rule execution. The lowest number is executed first.

**Destination Group** - choose the customer group to which the customers will be assigned if they meet the necessary conditions.

To view all existing customer groups, go to **Customers**  $\rightarrow$  **Customer Groups**.

| Customer Groups                     |                    | Q 💄 admin 🗸            |
|-------------------------------------|--------------------|------------------------|
|                                     |                    | Add New Customer Group |
| Search Reset Filter 8 records found | 20 🔻               | per page < 1 of 1 >    |
| ID                                  | Group ↓            | Tax Class              |
|                                     |                    |                        |
| 5                                   | 10% discount       | Retail Customer        |
| 6                                   | 20% discount       | Retail Customer        |
| 1                                   | General            | Retail Customer        |
| 8                                   | Lifetime customers | Retail Customer        |
| 0                                   | NOT LOGGED IN      | Retail Customer        |
| 3                                   | Retailer           | Retail Customer        |
| 7                                   | VIP (30% discount) | Retail Customer        |
| 2                                   | Wholesale          | Retail Customer        |

*Edit* the necessary group by simply clicking it or create a new one via **Add New Customer Group** button.

#### Conditions

In this tab configure group-switching rule conditions based on customer or order attributes.

#### Conditions

| lf <b>A</b> | LL of these conditions are 1 | RUE :                     |        |    |  |
|-------------|------------------------------|---------------------------|--------|----|--|
|             | Please choose a condition    | to add.                   | •      |    |  |
| 1           | Please choose a condition    | to add.                   | -      |    |  |
|             | Conditions Combination       |                           |        |    |  |
|             | Customer attributes          |                           |        |    |  |
|             | Associate to Website         |                           |        |    |  |
|             | Create In                    |                           |        |    |  |
|             | Created At                   |                           |        |    |  |
|             | Created From                 |                           |        |    |  |
|             | Customer ID                  |                           |        |    |  |
|             | Date of Birth                |                           |        |    |  |
|             | Default Billing Address      |                           |        |    |  |
|             | Default Shipping Addre       | SS                        |        |    |  |
|             | Disable Automatic Grou       | ip Change Based on VAT ID |        |    |  |
|             | Email                        |                           |        |    |  |
|             | Lock Expire                  | Order attributes          |        |    |  |
|             | Failures Number              | Number of Completed C     | Order  | s  |  |
|             | First Failure Date           | Total Sales Amount        |        |    |  |
|             | First Name                   | Average Order Value       |        |    |  |
|             | Gender                       | Ordered Products By Co    | nditio | on |  |
|             | Group                        |                           |        |    |  |
|             | is confirmed                 |                           | •      |    |  |

With the condition tree, you are able to create as many conditions and their combinations as you want by clicking the green icon and choosing the necessary attribute from the dropdown menu.

In case you want to set several independent conditions and you need any of them for the rule to be applied, change 'All' value to 'Any'.

#### Conditions

Apply the rule only if the following conditions are met (leave blank for all products).

| lf | ALL | 0 |
|----|-----|---|
|    | ALL |   |
| :  | ANY |   |

of these conditions are TRUE :

Two main groups of attributes are acceptable: **customer attributes** and **order attributes**.

• The list of **customer attributes** includes customer and account information, shipping and billing address details, personal data and etc.

For example, you can group customers by city, region or country. With the extension it is also possible to automatically move your clients registered for a particular time to a separate group and provide them with some special discounts or offers.

| General Settings                                                      |                                                       | $\odot$               |
|-----------------------------------------------------------------------|-------------------------------------------------------|-----------------------|
| Rule Name *                                                           | Switch to "Lifetime customers" group (customers since |                       |
| Enabled                                                               | Yes                                                   |                       |
| Priority *                                                            | 1                                                     |                       |
| Destination Group *                                                   | Lifetime customers 🔻                                  |                       |
| Conditions                                                            |                                                       | $\overline{\bigcirc}$ |
| If ALL of these conditions are T<br>Created At equals or less th<br>🛞 | RUE :<br>an 2010-01-01 00:00:00 ⊗                     |                       |

• Order attributes include the average order value, the number of completed orders, total sales

amount, and ordered products by condition.

For example, you can move customers whose total sales amount exceeds \$3 000 and the number of completed orders is greater than 30 to the "VIP" group offering 30% discount for all future orders.

| General Settings                                          | $\odot$ |
|-----------------------------------------------------------|---------|
| Rule Name * Switch to "VIP" group (number of completed or |         |
| Enabled 💽 Yes                                             |         |
| Priority * 1                                              |         |
| Destination Group * VIP (30% discount) 🔻                  |         |
| Conditions                                                | $\odot$ |
|                                                           |         |
| If ALL of these conditions are TRUE :                     |         |
| Number of Completed Orders greater than 30 🐵              |         |
| Total Sales Amount equals or greater than 3000 ⊗          |         |
| •                                                         |         |
|                                                           |         |

Click the Save button.

To avoid common mistakes while setting the conditions, check this post.

#### **NEW | Customer Group Settings**

| New Customer G                       | roup                                           |                   |       | 👤 demouser 👻        |
|--------------------------------------|------------------------------------------------|-------------------|-------|---------------------|
|                                      |                                                | ← Back            | Reset | Save Customer Group |
| Group Information                    |                                                |                   |       |                     |
| Group Name *                         | 10% dicount<br>Maximum length must be less the | en 32 characters. |       |                     |
| Tax Class *                          | Retail Customer 💌                              |                   |       |                     |
| Show Customer Group on<br>Storefront | Yes 🔻                                          |                   |       |                     |

**Group Name** - specify the group name based on your sales strategies and loyalty programs.

Tax Class - specify the tax class.

**Show Customer Group on Storefront** - enable the option to display customer group status in the customer account:

| My Account 10% discount  | My A       |
|--------------------------|------------|
| My Orders                |            |
| My Downloadable Products | Accoun     |
| My Wish List             |            |
| Address Book             | Contact l  |
| Account Information      | Veronica ( |
| Account mornation        | roni_cost@ |
| Stored Payment Methods   | Edit   Cha |

# My Account

## Account Information

#### **Contact Information**

Veronica Costello roni\_cost@example.com

Edit | Change Password

Last update: 2025/06/09 12:42 magento\_2:customer-group-auto-assign https://amasty.com/docs/doku.php?id=magento\_2:customer-group-auto-assign

See Amasty **Special Promotions Pro** for Magento 2 extension to increase your store average order value.

Find out how to install the Customer Group Auto Assign for Magento 2 via Composer.

From: https://amasty.com/docs/ - Amasty Extensions FAQ

Permanent link: https://amasty.com/docs/doku.php?id=magento\_2:customer-group-auto-assign ×

Last update: 2025/06/09 12:42